# Brief Operating Instructions Proline t-mass A 150

Thermal mass flowmeter

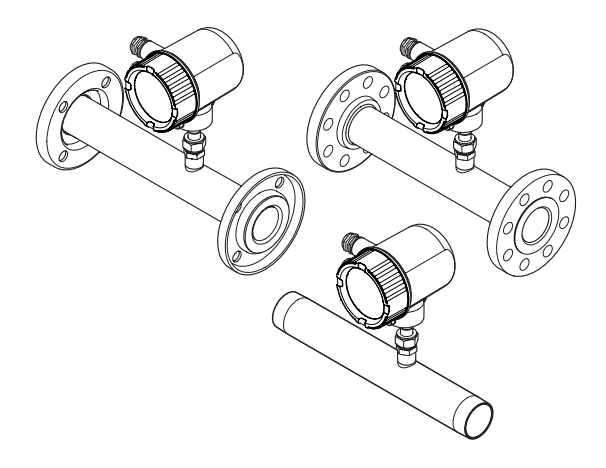

These Instructions are Brief Operating Instructions; they do not replace the Operating Instructions included in the scope of supply.

For detailed information, refer to the Operating Instructions and other documentation on the CD-ROM provided or visit "www.endress.com/deviceviewer".

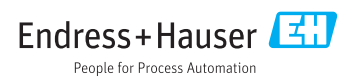

# Table of contents

| 1        | Document information                                | 3<br>3     |
|----------|-----------------------------------------------------|------------|
| 1.1      | Document conventions                                | ر          |
| 2        | Basic safety instructions                           | 5          |
| 2.1      | Requirements for the personnel                      | 5          |
| 2.2      | Designated use                                      | 5          |
| 2.3      | Workplace safety                                    | 6          |
| 2.4      | Operational safety                                  | 6          |
| 2.5      | Product safety                                      | 6          |
| z        | Product description                                 | 7          |
| 2        |                                                     | '          |
| 3.1      | Product design                                      | /          |
| 4        | Incoming acceptance and product identification      | 8          |
| 4.1      | Incoming acceptance                                 | 8          |
| 4.2      | Product identification                              | 9          |
| 5        | Storage and transport                               | ٥          |
| <b>,</b> |                                                     | 10         |
| 5.1      | Storage conditions                                  | 10         |
| 5.2      | Iransporting the product                            | 10         |
| 5.3      | Packaging disposal                                  | 10         |
| 6        | Installation 1                                      | 1          |
| 6.1      | Installation conditions                             | 11         |
| 6.2      | Mounting the measuring device                       | 15         |
| 6.3      | Post-mounting check                                 | L7         |
| 7        | Flectrical connection 1                             | 9          |
| 7 1      |                                                     |            |
| 7.1      | connection conditions .                             | 19         |
| 1.2      | Connecting the measuring device                     | 20         |
| 7.3      | Ensuring the degree of protection                   | 11         |
| 7.4      | Post-connection check                               | 12         |
| 8        | Operation options 2                                 | 3          |
| 8.1      | Structure and function of the operating menu        | 23         |
| 8.2      | Access to the operating menu via the local display  | 24         |
| 8.3      | Access to the operating menu via the operating tool | 30         |
| 9        | Commissioning                                       | 1          |
| 01       |                                                     | 1          |
| 9.1      | Function check                                      | ) <u> </u> |
| 9.2      | Switching on the measuring device                   | 51         |
| 9.3      | Setting the operating language                      | 32         |
| 9.4      | Configuring the measuring device                    | 32         |
| 9.5      | Defining the tag name                               | 33         |
| 9.6      | Protecting settings from unauthorized access        | 33         |
| 10       | Diagnostic information and remedial measures        | 5          |

# 1 Document information

# 1.1 Document conventions

### 1.1.1 Safety symbols

| Symbol                 | Meaning                                                                                                    |
|------------------------|----------------------------------------------------------------------------------------------------|
| A0011189-EN            | <b>DANGER!</b><br>This symbol alerts you to a dangerous situation. Failure to avoid this situation will result in serious or fatal injury. |
| WARNING<br>A0011190-EN | <b>WARNING!</b><br>This symbol alerts you to a dangerous situation. Failure to avoid this situation can result in serious or fatal injury. |
|                        | <b>CAUTION!</b><br>This symbol alerts you to a dangerous situation. Failure to avoid this situation can result in minor or medium injury.  |
| NOTICE<br>A0011192-EN  | <b>NOTICE!</b><br>This symbol contains information on procedures and other facts which do not result in personal injury.                   |

# 1.1.2 Electrical symbols

| Symbol   | Meaning                                                                                                    |
|----------|----------------------------------------------------------------------------------------------------|
| A0011197 | <b>Direct current</b><br>A terminal to which DC voltage is applied or through which direct current flows.                                                                                                    |
| A0011198 | Alternating current<br>A terminal to which alternating voltage (sine-wave) is applied or through which alternating current<br>flows.                                                                                             |
| <br>     | <b>Ground connection</b><br>A grounded terminal which, as far as the operator is concerned, is grounded via a grounding system.                                                                                                  |
| A0011199 | <b>Protective ground connection</b><br>A terminal which must be connected to ground prior to establishing any other connections.                                                                                                 |
| A0011201 | <b>Equipotential connection</b><br>A connection that has to be connected to the plant grounding system: This may be a potential equalization line or a star grounding system depending on national or company codes of practice. |

# 1.1.3 Tool symbols

| •                         |                        | $\bigcirc \not \sqsubseteq$ | Ŕ              |
|---------------------------|------------------------|-----------------------------|----------------|
| A0011219                  | A0011220               | A0011221                    | A0011222       |
| Phillips head screwdriver | Flat blade screwdriver | Allen key                   | Hexagon wrench |

| Symbol      | Meaning                                                                             |
|-------------|-------------------------------------------------------------------------------------|
| A0011182    | Allowed<br>Indicates procedures, processes or actions that are allowed.             |
| A0011183    | <b>Preferred</b><br>Indicates procedures, processes or actions that are preferred.  |
| A0011184    | Forbidden<br>Indicates procedures, processes or actions that are forbidden.         |
| A0011193    | Tip<br>Indicates additional information.                                            |
| A0011194    | Reference to documentation<br>Refers to the corresponding device documentation.     |
| A0011195    | <b>Reference to page</b><br>Refers to the corresponding page number.                |
| A0011196    | Reference to graphic<br>Refers to the corresponding graphic number and page number. |
| 1. , 2. , 3 | Series of steps                                                                     |
| ~           | Result of a sequence of actions                                                     |

# 1.1.4 Symbols for certain types of information

# 1.1.5 Symbols in graphics

| Symbol         | Meaning                                                               |
|----------------|-----------------------------------------------------------------------|
| 1, 2, 3,       | Item numbers                                                          |
| 1. , 2. , 3    | Series of steps                                                       |
| A, B, C,       | Views                                                                 |
| A-A, B-B, C-C, | Sections                                                              |
| ≈ <b>→</b>     | Flow direction                                                        |
|                | Hazardous area<br>Indicates a hazardous area.                         |
| A0011188       | Safe area (non-hazardous area)<br>Indicates a non-hazardous location. |

# 2 Basic safety instructions

## 2.1 Requirements for the personnel

The personnel must fulfill the following requirements for its tasks:

- ► Trained, qualified specialists must have a relevant qualification for this specific function and task
- Are authorized by the plant owner/operator
- Are familiar with federal/national regulations
- Before beginning work, the specialist staff must have read and understood the instructions in the Operating Instructions and supplementary documentation as well as in the certificates (depending on the application)
- ► Following instructions and basic conditions

# 2.2 Designated use

#### Application and media

The measuring device described in these Instructions is intended only for flow measurement of gases.

To ensure that the measuring device remains in proper condition for the operation time:

- ► Only use the measuring device in full compliance with the data on the nameplate and the general conditions listed in the Operating Instructions and supplementary documentation.
- ▶ Based on the nameplate, check whether the ordered device is permitted for the intended use in the hazardous area (e.g. explosion protection, pressure vessel safety).
- Use the measuring device only for media against which the process-wetted materials are adequately resistant.

#### Incorrect use

The manufacturer is not liable for damage caused by improper or non-designated use.

If the sensor gland is opened, the accuracy specifications of the measuring device no longer apply. In such situations, the measuring device must be removed and returned for recalibration and to the manufacturer.

# **WARNING**

#### Risk of injury if the process connection and sensor gland are opened under pressure.

► The process connection should only be opened in an unpressurized state.

#### NOTICE

#### Dust and moisture can enter the transmitter when the transmitter housing is opened.

 Only open the transmitter housing briefly, ensuring that no dust or moisture enters the housing.

#### NOTICE

#### The accuracy specifications no longer apply if the sensor is opened.

➤ If the sensor gland is opened, the accuracy specifications of the measuring device no longer apply. In such situations, the measuring device must be removed and returned for recalibration to the manufacturer.

### NOTICE

#### Danger of breakage of the sensor due to corrosive or abrasive fluids!

- ► Verify the compatibility of the process fluid with the sensor material.
- Ensure the resistance of all fluid-wetted materials in the process.
- Observe the specified maximum process pressure.

Verification for borderline cases:

 For special fluids and fluids for cleaning, Endress+Hauser is glad to provide assistance in verifying the corrosion resistance of fluid-wetted materials, but does not accept any warranty or liability.

#### Residual risks

The external surface temperature of the housing can increase by max. 15 K due to the power consumption of the electronic components. Hot process fluids passing through the measuring device will further increase the surface temperature of the housing. The surface of the sensor, in particular, can reach temperatures which are close to the fluid temperature.

Possible burn hazard due to fluid temperatures!

► For elevated fluid temperature, ensure protection against contact to prevent burns.

# 2.3 Workplace safety

For work on and with the device:

 Wear the required personal protective equipment according to federal/national regulations.

For welding work on the piping:

► Do not ground the welding unit via the measuring device.

# 2.4 Operational safety

Risk of injury.

- Operate the device in proper technical condition and fail-safe condition only.
- ► The operator is responsible for interference-free operation of the device.

# 2.5 Product safety

This measuring device is designed in accordance with good engineering practice to meet stateof-the-art safety requirements, has been tested, and left the factory in a condition in which they are safe to operate.

It meets general safety standards and legal requirements. It also complies with the EC directives listed in the device-specific EC Declaration of Conformity. Endress+Hauser confirms this by affixing the CE mark to the device.

# **3** Product description

# 3.1 Product design

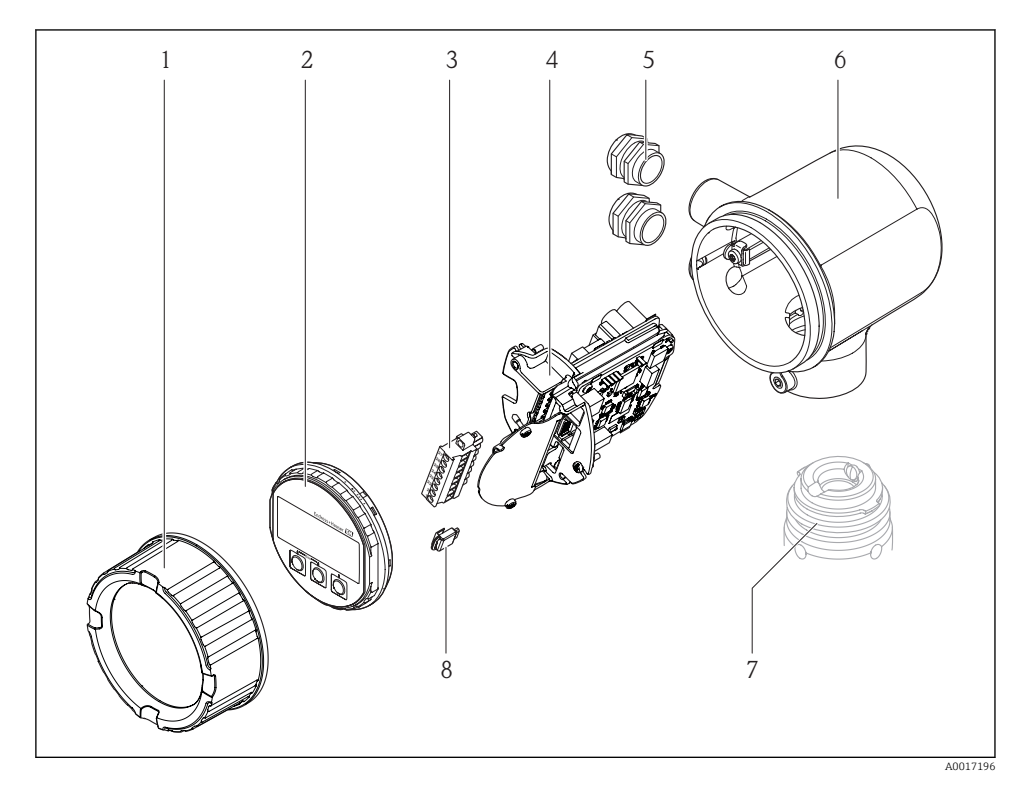

- 1 Electronics compartment cover
- 2 Display module
- 3 Terminal block
- 4 Electronics module
- 5 Cable gland
- 6 Transmitter housing
- 7 Sensor
- 8 S-DAT

# 4 Incoming acceptance and product identification

# 4.1 Incoming acceptance

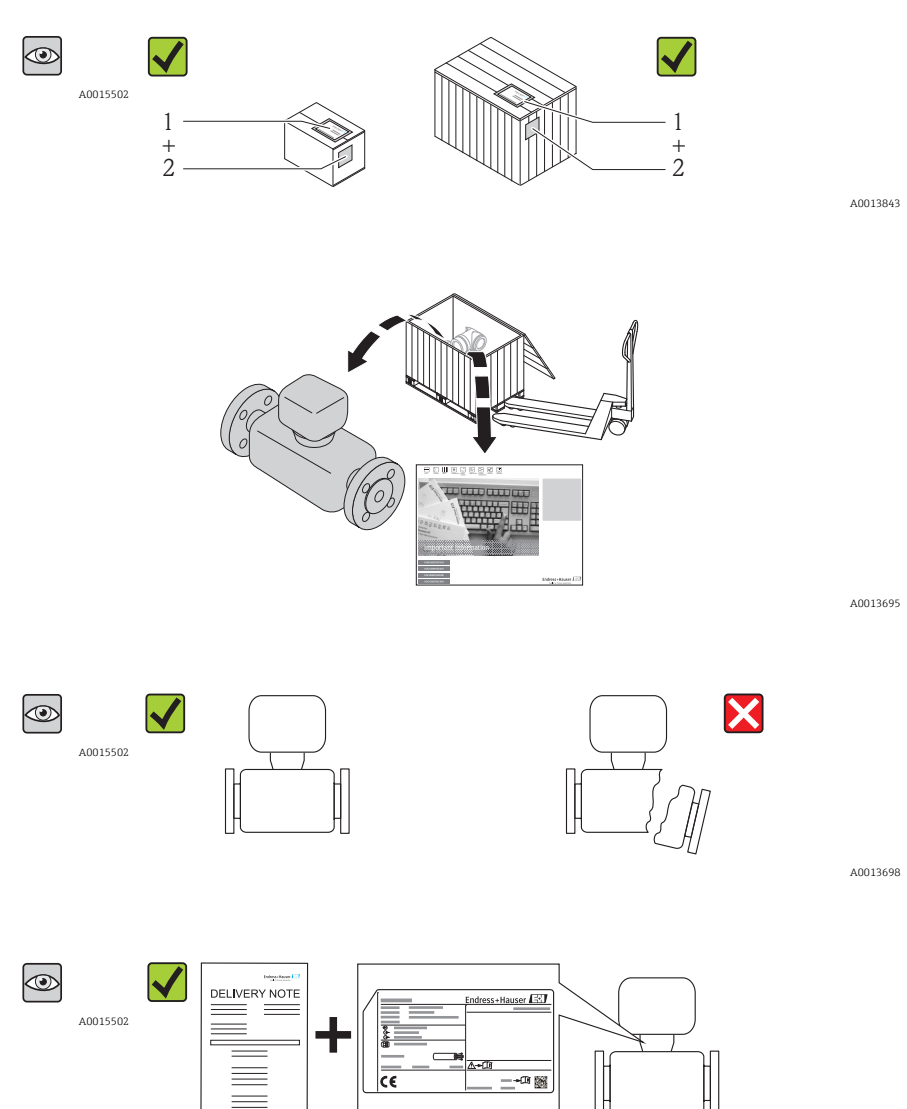

A0013699

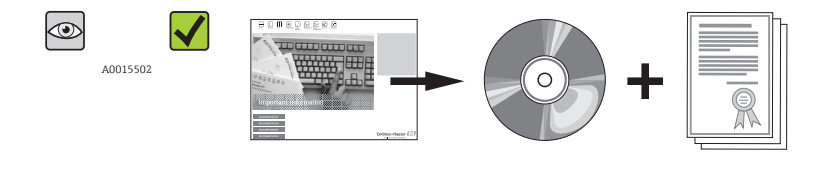

A0013697

If one of the conditions does not comply, contact your Endress+Hauser distributor.

### 4.2 Product identification

The following options are available for identification of the measuring device:

- Nameplate specifications
- Order code with breakdown of the device features on the delivery note
- Enter serial numbers from nameplates in *W@M Device Viewer* (www.endress.com/deviceviewer): All information about the measuring device is displayed.

For an overview of the scope of the Technical Documentation provided, refer to the following: The *W@M Device Viewer* : Enter the serial number from the nameplate (www.endress.com/deviceviewer)

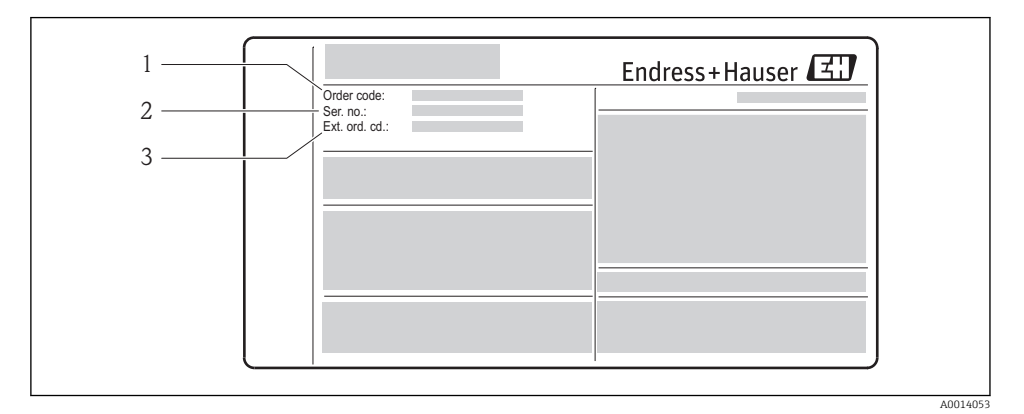

E 1 Example of a nameplate

- 1 Order code
- 2 Serial number (Ser. no.)
- 3 Extended order code (Ext. ord. cd.)

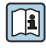

For detailed information about interpreting the nameplate specifications, refer to the Operating Instructions for the device on the CD-ROM provided

# 5 Storage and transport

# 5.1 Storage conditions

Observe the following notes for storage:

- Store in original packaging.
- Do not remove protective covers or protective caps installed on process connections.
- Protect from direct sunlight.
- Select a storage location where moisture cannot collect in the measuring device.
- Store in a dry and dust-free place.
- Do not store outdoors.
- Storage temperature

# 5.2 Transporting the product

#### **WARNING**

# Center of gravity of the measuring device is higher than the suspension points of the webbing slings.

Risk of injury if the measuring device slips.

 Webbing slings are usually not required. However if they are used, make sure that the center of gravity of the measuring device is higher than the suspension points of the webbing slings.

Observe the following notes during transport:

- Transport the measuring device to the measuring point in the original packaging.
- Do not remove protective covers or protective caps installed on process connections. They prevent mechanical damage to the sealing surfaces and contamination in the measuring tube.

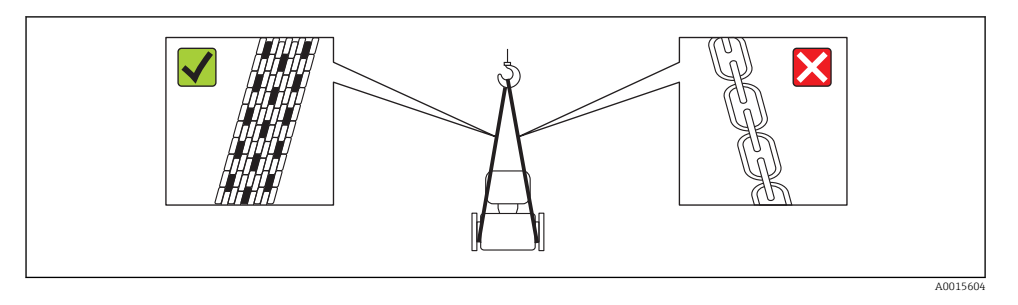

# 5.3 Packaging disposal

For detailed information about disposing of the packaging materials, refer to the Operating Instructions for the device on the CD-ROM provided

# 6 Installation

# 6.1 Installation conditions

No special measures such as supports are necessary.

#### 6.1.1 Mounting position

#### Orientation

The direction of the arrow on the sensor helps you to install the sensor according to the flow direction.

| Vertical orientation                                 |          | ✓ ✓ <sup>1)</sup> |
|------------------------------------------------------|----------|-------------------|
| Horizontal orientation, transmitter head up          |          |                   |
| Horizontal orientation, transmitter head down        | A0015590 | <b>2</b> )        |
| Inclined mounting position, transmitter<br>head down | A0015773 | 3)                |

- 1) In the case of saturated or unclean gases, upward flow in a vertical pipe section is preferred to minimize condensation or contamination.
- Suitable only for clean and dry gases. If buildup or condensate are always present: Mount the sensor in an inclined position.
- 3) Select inclined mounting position ( $\alpha$  = approx. 135°) if the gas is very wet or saturated with water.

#### **Requirement for pipework**

The measuring device must be professionally installed, and the following points must be observed:

#### Further information $\rightarrow$ ISO standard 14511

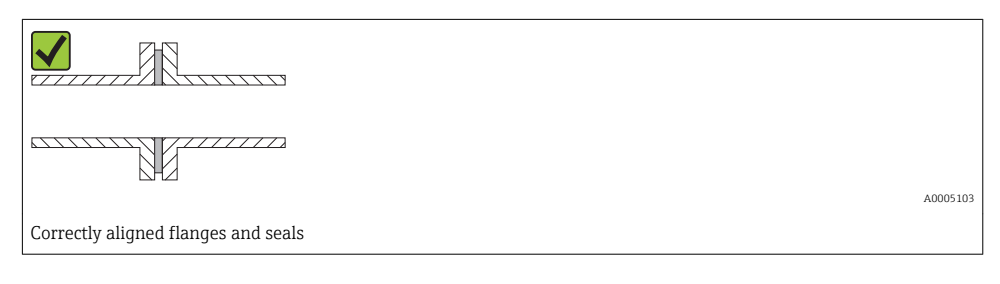

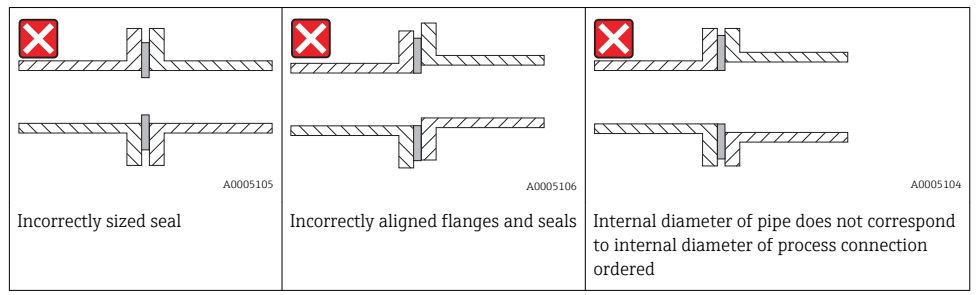

#### Inlet and outlet runs

For the dimensions and installation lengths of the device, see the "Technical Information" document, "Mechanical construction" section

#### Recommended inlet and outlet runs (without flow conditioner)

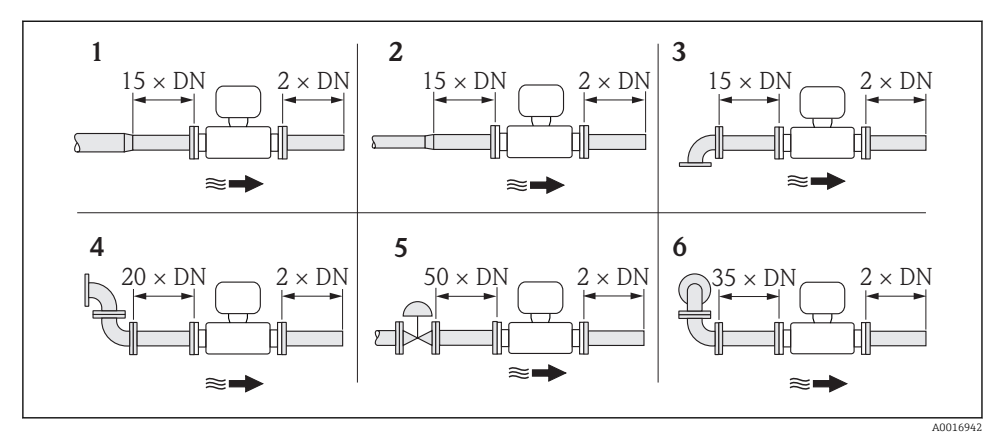

- 1 reduction
- 2 expansion
- 3 90° elbow or T-piece
- 4  $2 \times 90^{\circ}$  elbow
- 5 Control valve
- 6  $2 \times 90^{\circ}$  elbow (3-dimensional)

Outlet run for pressure or temperature transmitter

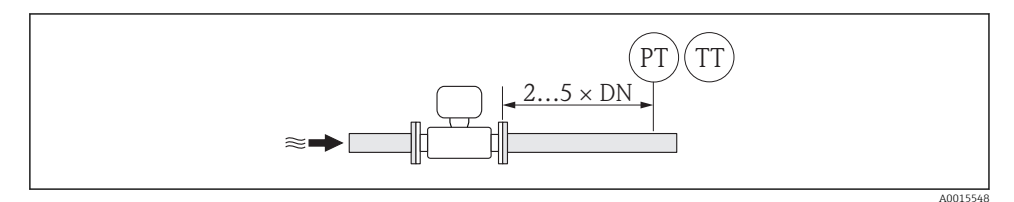

*PT Pressure measuring device* 

TT Temperature measuring device

Flow conditioner (19 hole) for use with fixed flanges

If the inlet runs cannot be observed, the use of a flow conditioner is recommended.

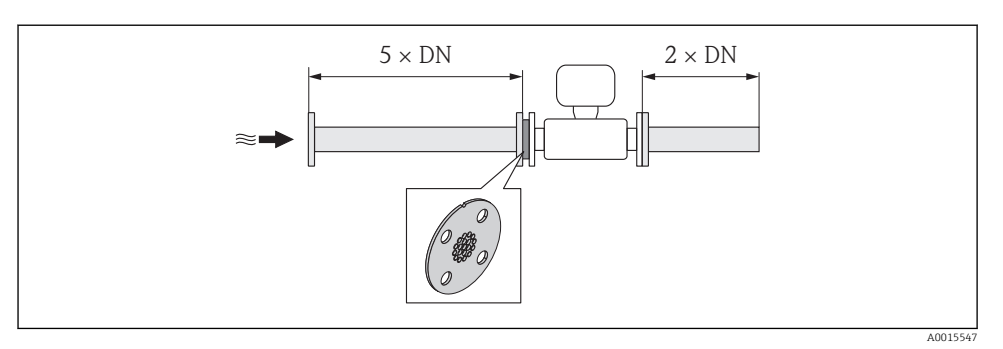

**2** *Recommended inlet and outlet runs when using a flow conditioner* 

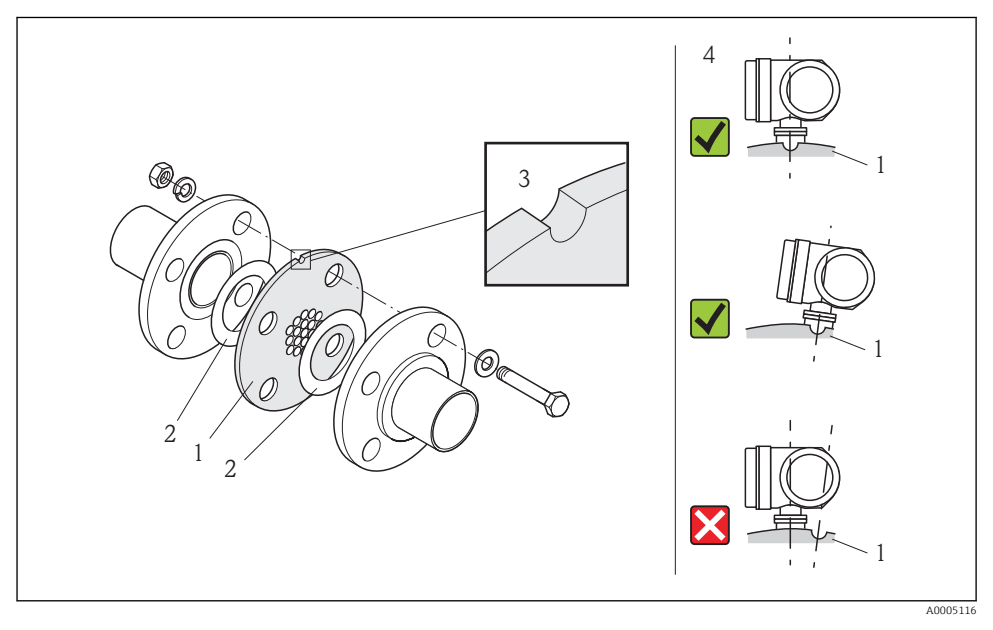

- 1 Flow conditioner
- 2 Seal
- 3 Alignment notch
- 4 Correctly align the alignment notch and transmitter.

#### 6.1.2 Environment and process requirements

### Ambient temperature range

| Transmitter   | -40 to +60 °C (-40 to +140 °F)                                                                                                    |  |
|---------------|----------------------------------------------------------------------------------------------------|--|
| Sensor        | <ul> <li>Flange and threaded connection made of stainless steel:<br/>-40 to +60 °C (-40 to +140 °F)</li> <li>Flange connection PN16 made of carbon steel:<br/>-10 to +60 °C (-14 to +140 °F)</li> <li>Flange connection Cl.150 made of carbon steel:<br/>-29 to +60 °C (-20.2 to +140 °F)</li> </ul> |  |
| Local display | -20 to $+60$ °C ( $-4$ to $+140$ °F)<br>The readability of the display may be impaired at temperatures outside the temperature range.                                                                                                    |  |

► If operating outdoors:

Avoid direct sunlight, particularly in warm climatic regions.

#### System pressure

#### Sensor

Depending on the version, please note the details on the name plate . Max. 40 bar g (580 psi g)  $\,$ 

#### Thermal insulation

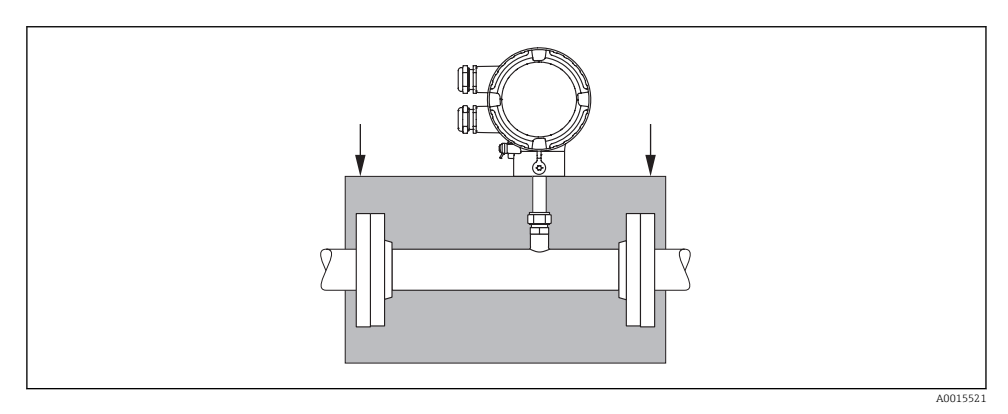

# 6.2 Mounting the measuring device

#### 6.2.1 Required tools

#### For transmitter

For turning the transmitter housing (in increments of 90°): Allen screw 4 mm (0.15 in)

#### For sensor

For flanges and other process connections: Corresponding mounting tools

#### 6.2.2 Preparing the measuring device

- 1. Remove all remaining transport packaging.
- 2. Remove any protective covers or protective caps present from the sensor.
- 3. Remove stick-on label on the electronics compartment cover.

#### 6.2.3 Mounting the measuring device

#### **WARNING**

#### Danger due to improper process sealing!

- Ensure that the inside diameters of the gaskets are greater than or equal to that of the measuring tube and piping.
- Ensure that the gaskets are clean and undamaged.
- ► In the case of lap joint flanges the transmitter housing can rotate about he pipe axis if the flanges are not tightened.
- ► Install the gaskets correctly.
- **1.** Ensure that the direction of the arrow on the sensor matches the flow direction of the medium.
- 2. Install the measuring device or turn the transmitter housing so that the cable entries do not point upwards.

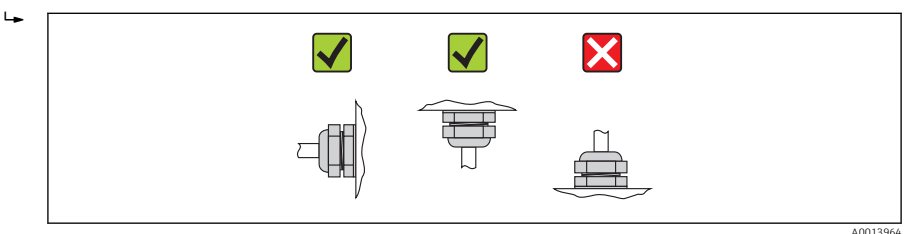

Turning the transmitter housing

To provide easier access to the connection compartment or display module, the transmitter housing can be turned clockwise or counterclockwise to 4 indexed positions by a maximum of 2 x 90°:

6.2.4

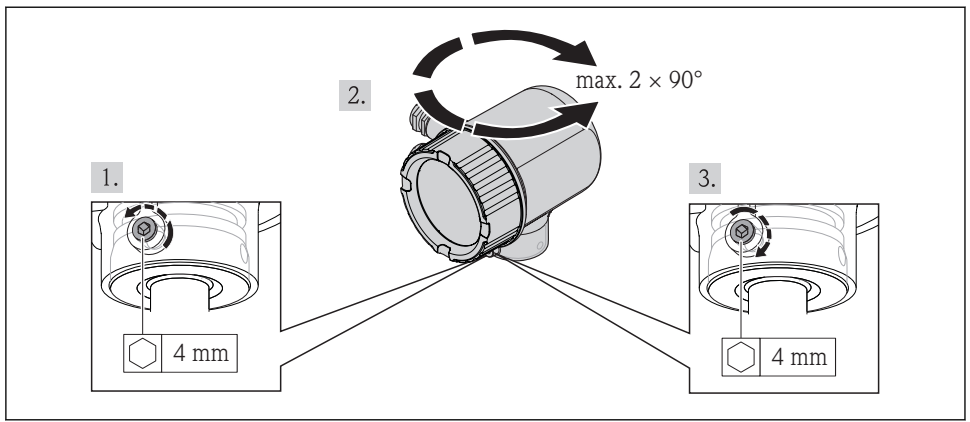

A0017227

### 6.2.5 Turning the display module

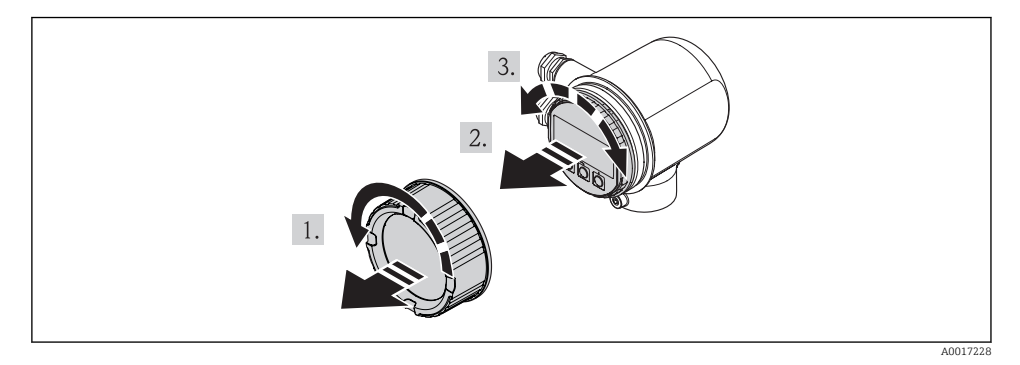

# 6.3 Post-mounting check

| Is the device damaged (visual inspection)?                                                                                                    |  |
|----------------------------------------------------------------------------------------------------|--|
| Does the measuring device conform to the measuring point specifications?<br>For example:<br>• Process temperature<br>• Process pressure (refer to the chapter on "Material load curves" of the "Technical Information"<br>document on the CD-ROM provided)<br>• Ambient temperature range<br>• Measuring range                                     |  |
| <ul> <li>Has the correct orientation for the sensor been selected →  <sup>1</sup> <sup>1</sup> <sup>2</sup> <sup>1</sup> <sup>2</sup> <sup>1</sup> <sup>2</sup> <sup>1</sup> <sup>2</sup> <sup>1</sup> <sup>2</sup> <sup>2</sup> <sup>2</sup> <sup>2</sup> <sup>2</sup> <sup>2</sup> <sup>2</sup> <sup>2</sup> <sup>2</sup> <sup>2</sup></li></ul> |  |

| Does the arrow on the sensor match the direction of flow of the medium through the piping $\rightarrow$ 🗎 11? |  |
|----------------------------------------------------------------------------------------------------|--|
| Have sufficient inlet and outlet runs been provided upstream and downstream of the measuring point?           |  |
| Correctly aligned in the direction of flow?                                                                   |  |
|                                                                                                    |  |
| Is the device adequately protected from precipitation and direct sunlight?                                    |  |
| Is the device protected against overheating?                                                                  |  |
| Is the device protected against excessive vibrations?                                                         |  |
| Check gas property (e.g. purity, dryness, cleanness).                                                         |  |
| Are the measuring point identification and labeling correct (visual inspection)?                              |  |

# 7 Electrical connection

## 7.1 Connection conditions

#### 7.1.1 Required tools

- For cable entries: Use corresponding tools
- Wire stripper
- When using stranded cables: Crimping tool for wire end ferrule
- Flat blade screwdriver≤ 3 mm (0.12 in)

#### 7.1.2 Requirements for connecting cable

The connecting cables provided by the customer must fulfill the following requirements.

#### **Electrical safety**

In accordance with applicable federal/national regulations.

#### Cable specification

Permitted temperature range:

- -40 °C (-40 °F)...≥ 80 °C (176 °F)
- Minimum requirement for cable temperature range: ambient temperature +20 K

Current output For 4-20 mA HART: Shielded cable recommended. Observe grounding concept of the plant.

Pulse/frequency/switching output Standard installation cable is sufficient

Cable diameter

- Included cable glands: M20  $\times$  1.5 with cable  $\phi$  6 to 12 mm (0.24 to 0.47 in)
- Core cross-sectional area0.5 to 1.5 mm<sup>2</sup> (21 to 16 AWG)

#### 7.1.3 Requirements for the supply unit

#### Device supply voltage

DC 24 V (18 to 30 V)

The power supply circuit must comply with ELV (BS 7671) requirements.

#### Pulse/frequency/status supply voltage

An external power supply is required for each output.

| Order characteristic for<br>"Output" | Maximum terminal voltage |
|--------------------------------------|--------------------------|
| Option B, K                          | DC 30 V                  |

#### Load

0 to 750  $\Omega$ , depending on the external supply voltage of the power supply unit

#### 7.1.4 Terminal assignment

The terminal assignment for the electrical connection can be found on the nameplate of the electronics module.

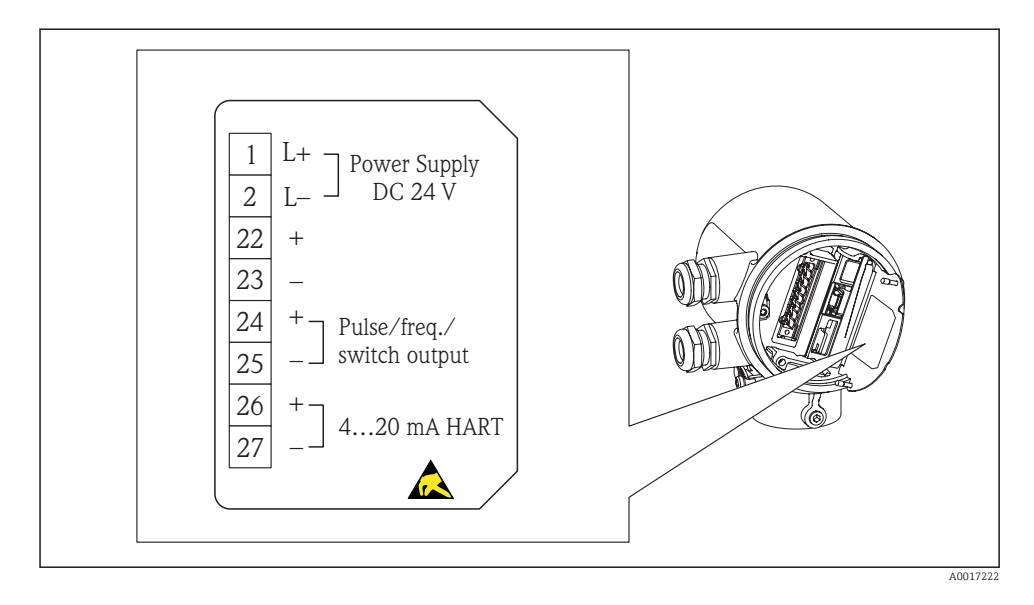

#### 7.1.5 Preparing the measuring device

1. Remove dummy plug if present.

#### 2. NOTICE

#### Insufficient sealing of the housing.

Operational reliability of the measuring device could be defeated.

• Use suitable cable glands corresponding to the degree of protection.

If measuring device is delivered without cable glands: Provide suitable cable gland for corresponding connecting cable .  $\Rightarrow$   $\cong$  19

3. If measuring device is delivered with cable glands: Observe cable specification  $\rightarrow \implies 19$ .

# 7.2 Connecting the measuring device

#### NOTICE

### Limitation of electrical safety due to incorrect connection!

- ► SELV/PELV-compliant 24 V DC (18 to 30 V) power supply.
- ▶ 4 to 20 mAHART active
- $\blacktriangleright\,$  Maximum output values: DC 24V, 22 mA, load 0 to 750  $\Omega\,$

#### 7.2.1 Connecting the cables

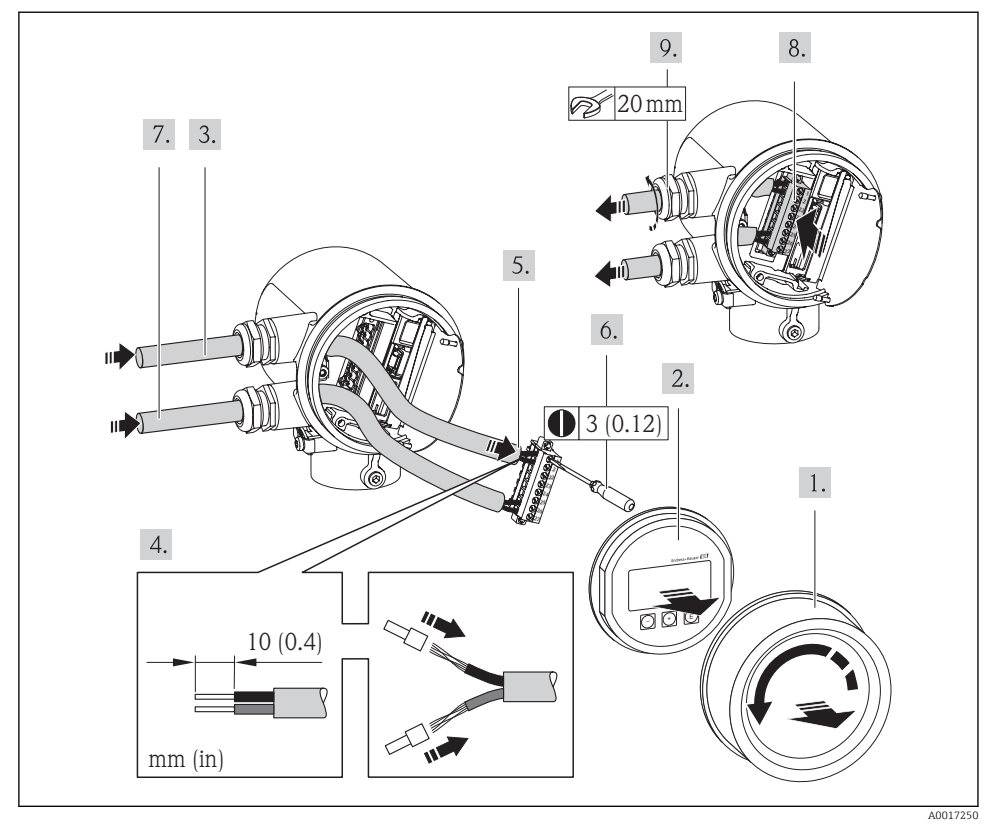

#### ► NOTICE

#### Housing degree of protection voided due to insufficient sealing of the housing.

 Screw in the thread without using any lubricant. The threads on the cover are coated with a dry lubricant.

Reverse the removal procedure to reassemble the transmitter.

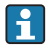

For HART communication: When connecting the cable shielding to the ground terminal, observe the grounding concept of the facility.

# 7.3 Ensuring the degree of protection

The measuring device fulfills all the requirements for the IP66 and IP67 (Type 4X enclosure) degree of protection.

To guarantee IP 66 and IP 67 degree of protection (Type 4X enclosure), carry out the following steps after the electrical connection:

- 1. Check whether the housing seals of the connection and electronics compartment are clean and inserted correctly. Dry, clean or replace the seals if necessary.
- 2. Tighten all housing screws and screw covers.
- 3. Firmly tighten the cable glands.
- **4.** To ensure that moisture does not enter the cable entry, route the cable so that it loops down before the cable entry ("water trap").

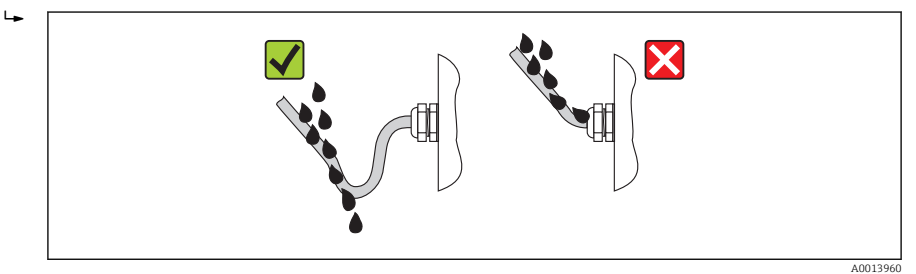

5. Insert dummy plugs into unused cable entries.

# 7.4 Post-connection check

| Are cables or the device undamaged (visual inspection)?                                                               |  |
|----------------------------------------------------------------------------------------------------|--|
| Are the power supply and signal cables correctly connected?                                                           |  |
| Does the supply voltage correspond to the specifications in the connection diagram?                                   |  |
| Do the cables comply with the requirements $\rightarrow \square$ 19?                                                  |  |
| Do the cables have adequate strain relief? Are they routed securely?                                                  |  |
| Is the cable route completely isolated? Without loops and cross-overs?                                                |  |
| Are all the screw terminals firmly tightened?                                                                         |  |
| Are all the cable glands installed, firmly tightened and leak-tight? Cable run with "water trap" $\rightarrow$ 🗎 19 ? |  |
| Does the supply voltage match the specifications on the transmitter nameplate $\rightarrow \square$ 19?               |  |
| Is the terminal assignment correct $\rightarrow \square$ 19?                                                          |  |
| If supply voltage is present, is the device ready for operation and do values appear on the display module?           |  |
| Are all housing covers installed and firmly tightened?                                                                |  |

# 8 Operation options

# 8.1 Structure and function of the operating menu

### 8.1.1 Structure of the operating menu

| Operating menu for operators and maintenal                                                                                                    | nces              |
|----------------------------------------------------------------------------------------------------|-------------------|
| program of the second second | task-oriented     |
| Operating menu for experts                                                                                                    | function-oriented |

A0014058-EN

#### 8.1.2 **Operating philosophy**

The individual parts of the operating menu are assigned to certain user roles. Each user role contains typical tasks within the device lifecycle.

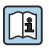

For detailed information about the operating philosophy of the instrument, refer to the Operating Instructions for the device on the CD-ROM provided

#### 8.2 Access to the operating menu via the local display

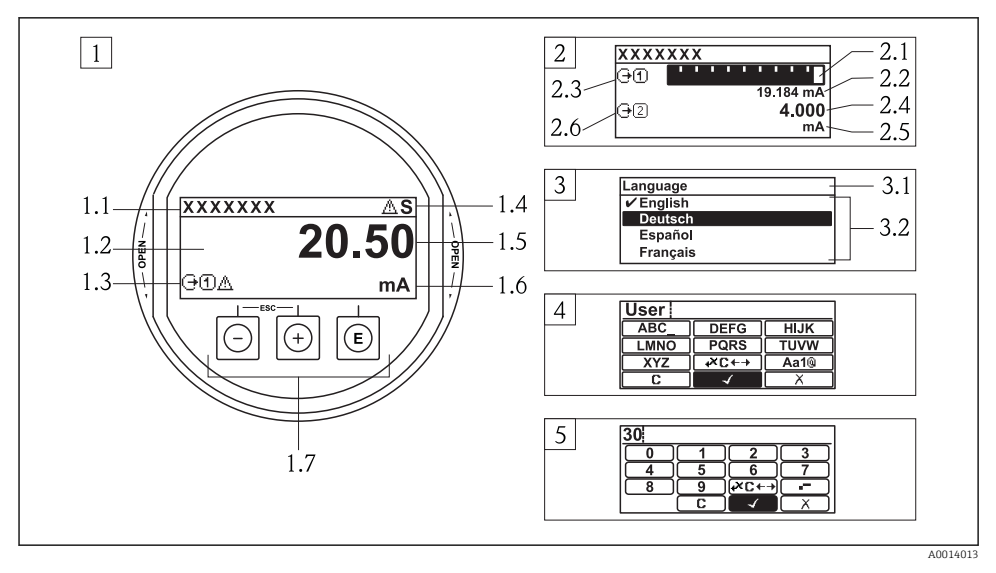

- *Operational display with measured value shown as "1 value, max." (example)* 1
- 1.1 Device tag
- 1.2 Display area for measured values (4-line)
- *1.3 Explanatory symbols for the measured value: measured value type, measuring channel number,* symbol for event behavior
- 1.4 Status area
- 1.5 Measured value
- 1.6 Unit for the measured value
- 1.7 Operating elements
- 2 *Operational display with measured value shown as "1 bar graph + 1 value" (example)*
- 2.1 Bar graph display for measured value 1
- 2.2 Measured value 1 with unit
- 2.3 Explanatory symbols for measured value 1: measured value type, measuring channel number
- 2.4 Measured value 2
- 2.5 Unit for measured value 2
- 2.6 Explanatory symbols for measured value 2: measured value type, measuring channel number 3
- Navigation view: picklist of a parameter
- 3.1 Navigation path and status area
- *3.2 Display area for navigation:* ✓ *designates the current parameter value*
- Editing view: text editor with input mask 4
- 5 Editing view: numeric editor with input mask

### 8.2.1 Operational display

#### Status area

| Status signals      |                |                      |                          |
|---------------------|----------------|----------------------|--------------------------|
| F                   | С              | S                    | M                        |
| A0013956            | A0013959       | A0013958             | A0013957                 |
| Failure             | Function check | Out of specification | Maintenance required     |
| Diagnostic behavior |                | Locking              | Communication            |
| 8                   | $\mathbb{A}$   | Ô                    | <b>+</b>                 |
| A0013961            | A0013962       | A0013963             | A0013965                 |
| Alarm               | Warning        | Device locked        | Remote operation enabled |

### Display area

#### Measured variables

| Symbol                 | Meaning                                                                                |
|------------------------|----------------------------------------------------------------------------------------|
| Ú                      | Corrected volume flow, FAD                                                             |
| · ·                    |                                                                                        |
| A0013711               |                                                                                        |
| m                      | Mass flow                                                                              |
| A0013710               |                                                                                        |
| 4                      | Temperature                                                                            |
| A0013947               |                                                                                        |
| 2                      | Totalizer                                                                              |
| 6                      |                                                                                        |
| A0013943               | _                                                                                      |
| •                      | Current output                                                                         |
| A0013945               |                                                                                        |
| Symbols for measuren   | nent channel numbers                                                                   |
| 14                     | Measurement channel 1 to 4                                                             |
| A0016325               |                                                                                        |
| The measurement char   | nel number is displayed only if more than one channel is present for the same measured |
| variable type.         |                                                                                        |
| Symbols for diagnosti  | c behavior                                                                             |
| The diagnostic behavio | r pertains to a diagnostic event that is relevant to the displayed measured variable.  |
| For more information a | bout the symbols, refer to the "Status area" section $\rightarrow \cong 26$ .          |

#### 8.2.2 Navigation view

#### Status area

The following appears in the status area of the navigation view in the top right corner:

- Of the submenu
  - The direct access code for the parameter you are navigating to (e.g. 0022-1)
  - If a diagnostic event is present, the diagnostic behavior and status signal
- In the wizard

If a diagnostic event is present, the diagnostic behavior and status signal

#### Display area

| Icons for menus             |               |                            |                  |
|-----------------------------|---------------|----------------------------|------------------|
| (P)                         | Ļ             | Q <sup>1</sup>             | ÷                |
| A0013973                    | A0013974      | A0013975                   | A0013966         |
| Display/operat.             | Setup         | Diagnostics                | Expert           |
| Icons for submenus, wizards | s, parameters |                            | Lock symbols     |
| •                           | ⊳.            | Ø2                         | Ô                |
| A0013967                    | A0013968      | A0013972                   | A0013963         |
| Submenu                     | Wizard        | Parameters within a wizard | Parameter locked |

#### 8.2.3 Editing view

#### Input mask

| Operating symbols in the numeric edi             | tor                                                                               |                                               |
|--------------------------------------------------|-----------------------------------------------------------------------------------|-----------------------------------------------|
|                                                  | +                                                                                 | X                                             |
| A0013985                                         | A0016621                                                                          | A0013986                                      |
| Confirms selection.                              | Moves the input position one position to the left.                                | Exits the input without applying the changes. |
| ·                                                | _                                                                                 | С                                             |
| A0016619                                         | A0016620                                                                          | A0014040                                      |
| Inserts decimal separator at the input position. | Inserts minus sign at the input<br>position.                                      | Clears all entered characters.                |
| Operating symbols in the text editor             |                                                                                   |                                               |
|                                                  | €+×C ←→                                                                           | X                                             |
| A0013985                                         | A0013987                                                                          | A0013986                                      |
| Confirms selection.                              | Switches to the selection of the                                                  | Exits the input without applying the          |
|                                                  | correction tools.                                                                 | changes.                                      |
| C                                                | Aa1@                                                                              |                                               |
| A0014040                                         | A0013981                                                                          |                                               |
| Clears all entered characters.                   | <ul> <li>For entering numbers</li> <li>For entering special characters</li> </ul> |                                               |

| Correction symbols under 🐼     | C←→                                                |                                                     |                                                                            |
|--------------------------------|----------------------------------------------------|-----------------------------------------------------|----------------------------------------------------------------------------|
| C                              | Ţ                                                  | $\begin{array}{c} \bullet \end{array}$              | <b>₹</b>                                                                   |
| A0013989                       | A0013990                                           | A0013991                                            | A0013988                                                                   |
| Clears all entered characters. | Moves the input position one position to the left. | Moves the input position one position to the right. | Deletes one character<br>immediately to the left of<br>the input position. |

### 8.2.4 Operating elements

| Key                  | Meaning                                                                                                    |
|----------------------|----------------------------------------------------------------------------------------------------|
|                      | Minus key                                                                                                    |
|                      | In a menu, submenu<br>Moves the selection bar upwards in a choose list.                                                                                                    |
| A00:                 | With a Wizard<br>Confirms the parameter value and goes to the previous parameter.                                                                                                    |
|                      | With a text and numeric editor<br>In the input mask, moves the selection bar to the left (backwards).                                                                                                    |
|                      | Plus key                                                                                                    |
|                      | In a menu, submenu<br>Moves the selection bar downwards in a choose list.                                                                                                    |
| A00:                 | With a Wizard<br>Confirms the parameter value and goes to the next parameter.                                                                                                    |
|                      | With a text and numeric editor<br>Moves the selection bar to the right (forwards) in an input screen.                                                                                                    |
|                      | Enter key                                                                                                    |
| <b>E</b><br>A0013952 | <ul><li>For operational display</li><li>Pressing the key briefly opens the operating menu.</li><li>Pressing the key for 2 s opens the context menu.</li></ul>                                                                                                    |
|                      | <ul> <li>In a menu, submenu</li> <li>Pressing the key briefly:</li> <li>Opens the selected menu, submenu or parameter.</li> <li>Starts the wizard.</li> <li>If help text is open, closes the help text of the parameter.</li> <li>Pressing the key for 2 s for parameter:<br/>If present, opens the help text for the function of the parameter.</li> </ul> |
|                      | With a Wizard<br>Opens the editing view of the parameter.                                                                                                    |
|                      | <ul> <li>With a text and numeric editor</li> <li>Pressing the key briefly:</li> <li>Opens the selected group.</li> <li>Carries out the selected action.</li> <li>Pressing the key for 2 s confirms the edited parameter value.</li> </ul>                                                                                                    |

| Кеу        | Meaning                                                                                                    |
|------------|----------------------------------------------------------------------------------------------------|
|            | Escape key combination (press keys simultaneously)                                                                                                    |
| <b>+</b> + | <ul> <li>In a menu, submenu</li> <li>Pressing the key briefly:</li> <li>Exits the current menu level and takes you to the next higher level.</li> <li>If help text is open, closes the help text of the parameter.</li> <li>Pressing the key for 2 s returns you to the operational display ("home position").</li> </ul> |
| A0013971   | With a Wizard<br>Exits the wizard and takes you to the next higher level.                                                                                                    |
|            | With a text and numeric editor<br>Closes the text or numeric editor without applying changes.                                                                                                    |
|            | Minus/Enter key combination (press the keys simultaneously)                                                                                                    |
| A0013953   | Reduces the contrast (brighter setting).                                                                                                    |
| (+)+(F)    | Plus/Enter key combination (press and hold down the keys simultaneously)                                                                                                    |
| A0013954   | Increases the contrast (darker setting).                                                                                                    |
|            | Minus/Plus/Enter key combination (press the keys simultaneously)                                                                                                    |
|            | For operational display<br>Fnables or disables the keynad lock                                                                                                    |
|            |                                                                                                    |

#### 8.2.5 Opening the context menu

Using the context menu, the user can call up the following three menus quickly and directly from the measured value display:

- Setup
- Conf. backup disp.
- Simulation

#### Calling up and closing the context menu

The user is in the measured value display.

- 1. Press E for 2 s
  - └ The context menu opens.

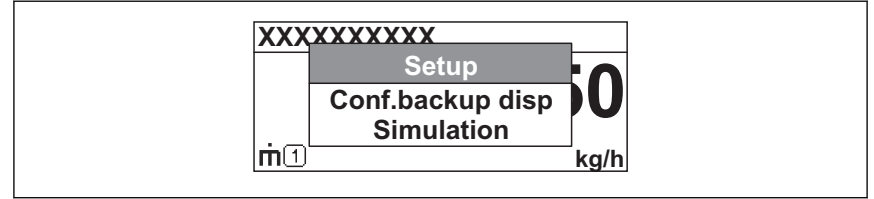

A0014003-EN

- 2. Press  $\Box$  +  $\pm$  simultaneously.
  - └ The context menu is closed and the measured value display appears.

#### Calling up the menu via the context menu

- 1. Open the context menu.
- **2.** Press  $\pm$  to navigate to the desired menu.
- 3. Press E to confirm the selection.
  - └ The selected menu opens.

#### 8.2.6 Calling up help text

Help text is available for some parameters and can be called up from the navigation view. The help text provides a brief explanation of the parameter function and thereby supports swift and safe commissioning.

#### Calling up and closing the help text

The user is in the navigation view and the selection bar is on a parameter.

- 1. 2 s Press E for
  - └ The help text for the selected parameter opens.
- 2. Press  $\Box$  +  $\pm$  simultaneously.
  - └ The help text is closed.

#### 8.2.7 User roles and related access authorization

The two user roles "Operator" and "Maintenance" have different write access to the parameters if the customer defines a user-specific access code. This protects the device configuration via the local display from unauthorized access  $\rightarrow \textcircled{B}$  33.

#### Access authorization to parameters

| User role   | Read access                               |                  | Write                                     | access           |
|-------------|-------------------------------------------|------------------|-------------------------------------------|------------------|
|             | Without access code<br>(from the factory) | With access code | Without access code<br>(from the factory) | With access code |
| Operator    | V                                         | V                | V                                         | 1)               |
| Maintenance | V                                         | V                | V                                         | V                |

1) Despite the defined access code, certain parameters can always be modified and thus are excepted from the write protection, as they do not affect the measurement (e.g. "Format display").

For detailed information about parameters which can always be modified, refer to the Operating Instructions for the device on the CD-ROM provided

If an incorrect access code is entered, the user obtains the access rights of the "Operator" role.

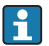

The user role with which the user is currently logged on is indicated by the **Access status display** parameter. Navigation path: Display/operation  $\rightarrow$  Access status display

#### 8.2.8 Disabling write protection via access code

If the  $\bigcirc$ -symbol appears on the local display in front of a parameter, the parameter is writeprotected by a user-specific access code and its value cannot be changed at the moment using the local display  $\rightarrow$   $\bigcirc$  33.

The locking of the write access via local operation can be disabled by entering the customerdefined access code via the respective access option.

- 1. After you press E, the input prompt for the access code appears.
- 2. Enter the access code.
  - └ The normalized by the parameters disappears; all previously write-protected parameters are now re-enabled.

### 8.2.9 Enabling and disabling the keypad lock

The keypad lock makes it possible to block access to the entire operating menu via local operation. As a result, it is no longer possible to navigate through the operating menu or change the values of individual parameters. Users can only read the measured values on the operational display.

The keypad lock is enabled and disabled in the same way:

The user is in the operational display.

- ▶ By simultaneously pressing the  $\Box$  +  $\pm$  +  $\blacksquare$  keys.
  - └ → After enabling the keypad lock:

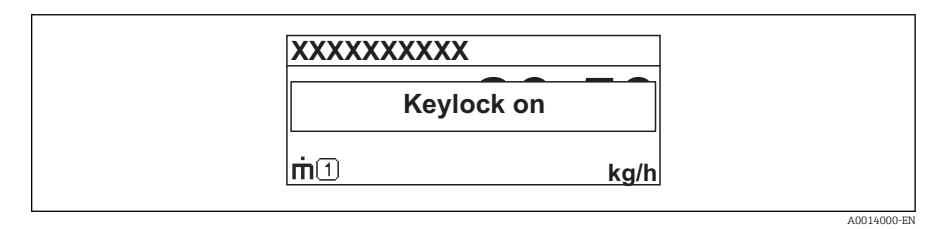

8.3 Access to the operating menu via the operating tool

For detailed information about access to the operating menu via operating tool, refer to the Operating Instructions for the device on the CD-ROM provided

#### 8.3.1 Via HART protocol

This communication interface is present in the following device version:

- Order characteristic for "Output", option A: 4-20 mA HART
- Order characteristic for "Output", option B: 4-20 mA HART, pulse/frequency/switching output

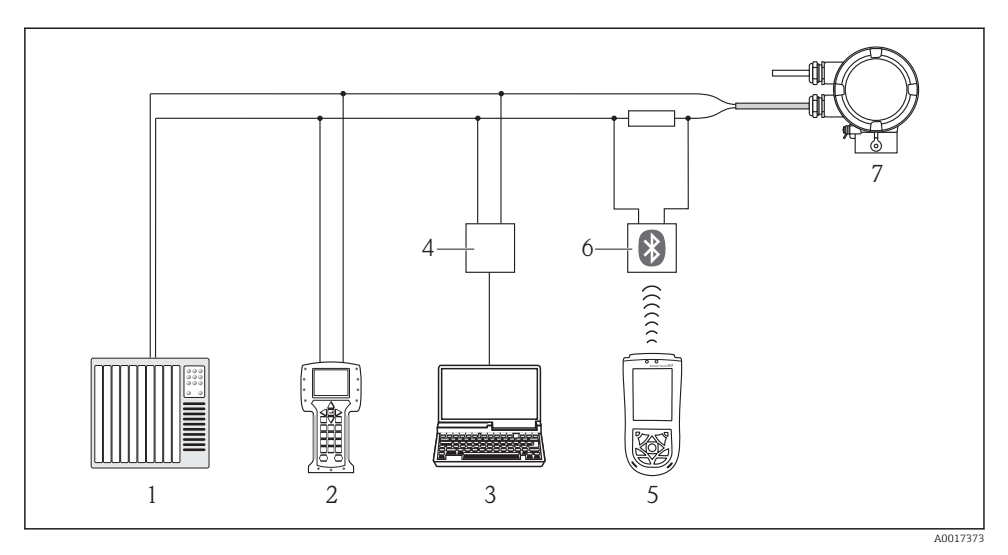

Image: Options for remote operation via HART protocol

- 1 Control system (e.g. PLC)
- 2 Field Communicator 475
- 3 Computer with operating tool (e.g. FieldCare, AMS Device Manager, SIMATIC PDM)
- 4 Commubox FXA195 (USB)
- 5 Field Xpert SFX100
- 6 VIATOR Bluetooth modem with connecting cable
- 7 Transmitter

# 9 Commissioning

## 9.1 Function check

Before commissioning the device, make sure that the post-installation and post-connection checks have been performed.

- "Post-mounting check" checklist  $\rightarrow \square 17$
- "Post-connection check" checklist  $\rightarrow$  🖺 22

### 9.2 Switching on the measuring device

After a successful function check, switch on the measuring device.

After a successful startup, the local display switches automatically from the startup display to the measured value display.

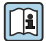

If nothing appears on the local display or a diagnostic message is displayed, refer to the device's operating instructions which can be found on the CD-ROM supplied with the device.

# 9.3 Setting the operating language

Factory setting: English or ordered local language

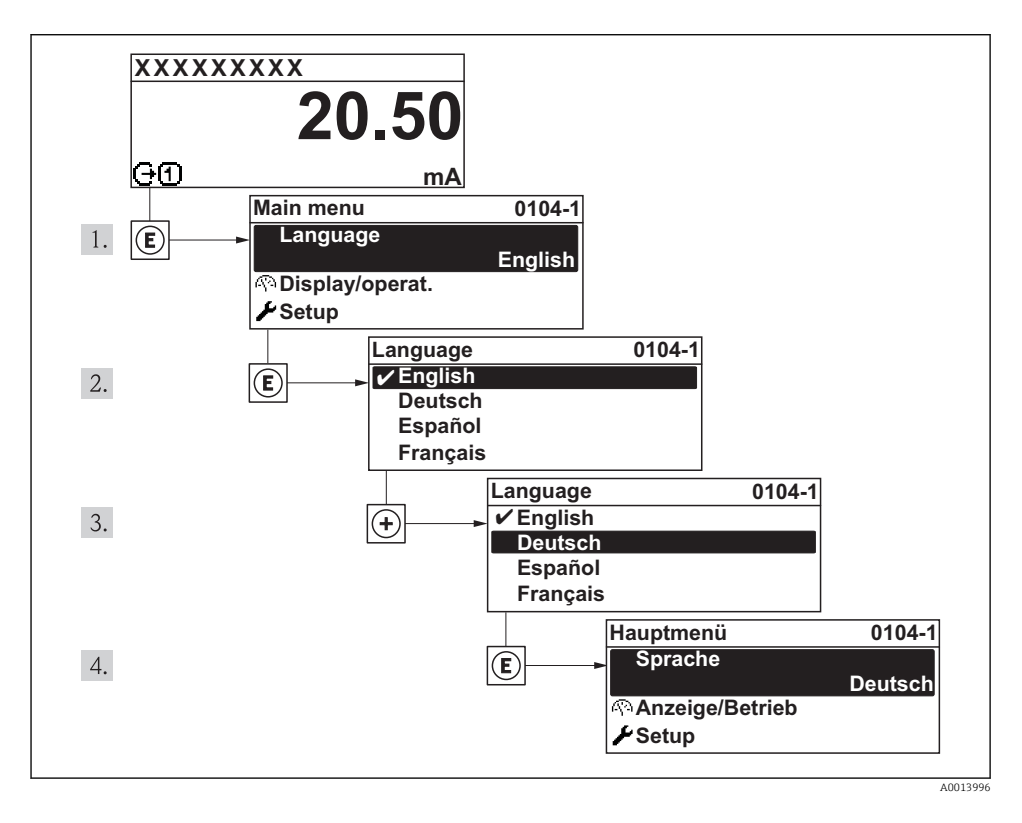

# 9.4 Configuring the measuring device

The **Setup** menu and its guided wizards enable fast commissioning of the measuring device. The wizards guide you systematically through all parameters that are required for configuration, such as parameters for measurement, outputs and the local display.

Overview of the "Setup" menu

| Setup | $\rightarrow$ |                  |                              |
|-------|---------------|------------------|------------------------------|
|       |               | Select gas type  | $\left  \rightarrow \right $ |
|       |               | Process pressure | $\left  \rightarrow \right $ |
|       |               | Temperature      | $\rightarrow$                |

| Installation factor   | ] →               |                  |  |
|-----------------------|-------------------|------------------|--|
| Assign current output | $]$ $\rightarrow$ |                  |  |
| 4mA value             | $]$ $\rightarrow$ |                  |  |
| 20mA value            | $] \rightarrow$   |                  |  |
| Operating mode        | ] →               |                  |  |
|                       |                   | Pulse            |  |
|                       |                   | Frequency        |  |
|                       |                   | Switching output |  |

| Options             | Meaning                                       |
|---------------------|-----------------------------------------------|
| Select gas type     | Define the gas type                           |
| Process pressure    | Define the process pressure                   |
| Temperature         | Display the current temperature               |
| Installation factor | Factor for correcting the mass flow           |
| Current output      | Select the current output assignment          |
| 4mA value           | Define a measured variable for the 4mA value  |
| 20mA value          | Define a measured variable for the 20mA value |
| Operating mode      | Select the pulse/frequency/switch output      |

### 9.5 Defining the tag name

To enable fast identification of the measuring point within the system, you can enter a unique designation using the **Device tag** parameter and thus change the factory setting.

#### Navigation path

Setup  $\rightarrow$  Advanced setup  $\rightarrow$  Device tag

#### User entry

Max. 32 characters, such as letters, numbers or special characters (e.g. @, %, /) In the factory configuration, the tag name appears at the top left in the header.

### 9.6 Protecting settings from unauthorized access

The following options exist for protecting the configuration of the measuring device from unintentional modification after commissioning:

- Write protection via access code  $\rightarrow \implies 34$
- Write protection via lock switch  $\rightarrow \cong 34$
- Write protection via keypad lock → 
   <sup>(2)</sup> 27

#### 9.6.1 Write protection via access code

Using the customer-specific access code, the parameters for the measuring device configuration are write-protected and their values can no longer be changed via local operation.

#### Define access code

- 1. Navigating to the "Define access code" parameter: Setup  $\rightarrow$  Advanced setup  $\rightarrow$  Def. access code
- 2. Define a max. 4-digit numeric code as an access code.
  - └ The  $\bigcirc$  -symbol appears in front of all write-protected parameters.

The device automatically locks the write-protected parameters again if a key is not pressed for 10 minutes in the navigation and editing view. The device locks the write-protected parameters automatically after 60 s if the user skips back to the measured value display mode from the navigation and editing view.

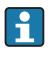

If write access is activated via access code, it can be also be deactivated only via the access code  $\rightarrow \cong$  30.

#### 9.6.2 Write protection via lock switch

Unlike write protection via user-specific access code, this allows write access to the entire operating menu - other than the **Contrast display** parameter - to be locked.

The values of the parameters are still visible, but can no longer be changed (except for **Contrast display**), either via the local display, the service interface (CDI) or HART protocol.

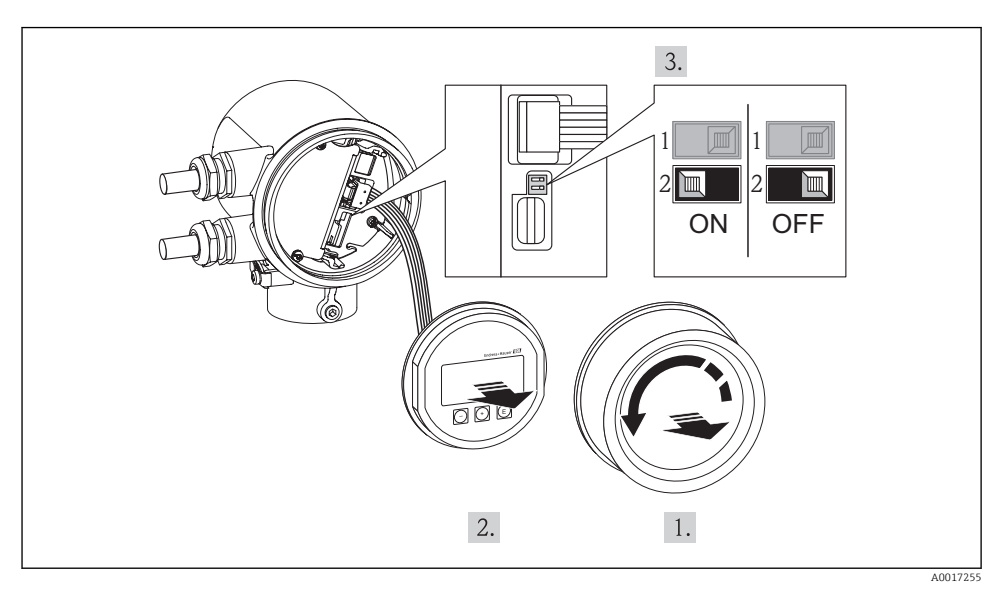

1. Unscrew the electronics compartment cover.

- 2. Pull out the display module with a gentle rotational movement.
- 3. To make it easier to access the lock switch, attach the display module to the edge of the electronics compartment.
- **4.** Setting the lock switch (WP) on the electronics module to the ON position enables the hardware write protection.
  - ➡ The navigation view in front of the parameters.
- 5. Feed the ribbon cable into the gap between the housing and electronics module and plug the display module into the electronics compartment in the desired direction until it engages.
- 6. Screw down the electronics compartment cover

# 10 Diagnostic information and remedial measures

Faults detected by the self-monitoring system of the measuring device are displayed as a diagnostic message in alternation with the operational display. The message on the remedial measures can be called up from the diagnostic message, and contains important information on the fault.

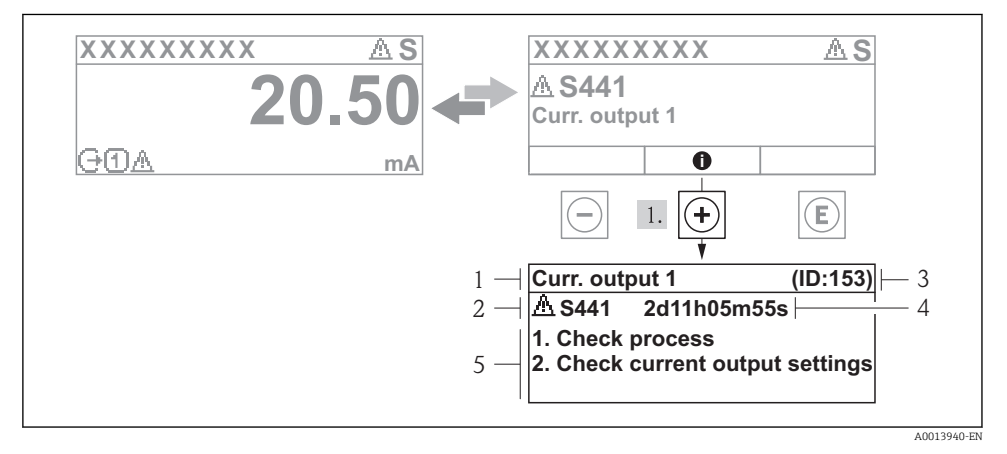

- Message for remedial measures
- 1 Short text
- 2 Diagnostic behavior with diagnostic code
- 3 Service ID
- 4 Operation time of occurrence
- 5 Remedial measures

The user is in the diagnostic message.

- 1. Press ± (④ symbol).
  - └ The message for the remedial measures for the diagnostic event opens.
- 2. Press  $\Box$  +  $\pm$  simultaneously.
  - └ The message about the remedial measures closes.

www.addresses.endress.com

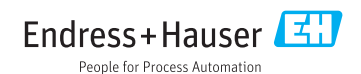